## MOBILE: HOW TO TRANSFER YOUR TICKETS BY EMAIL

\*Recipient must have a smartphone

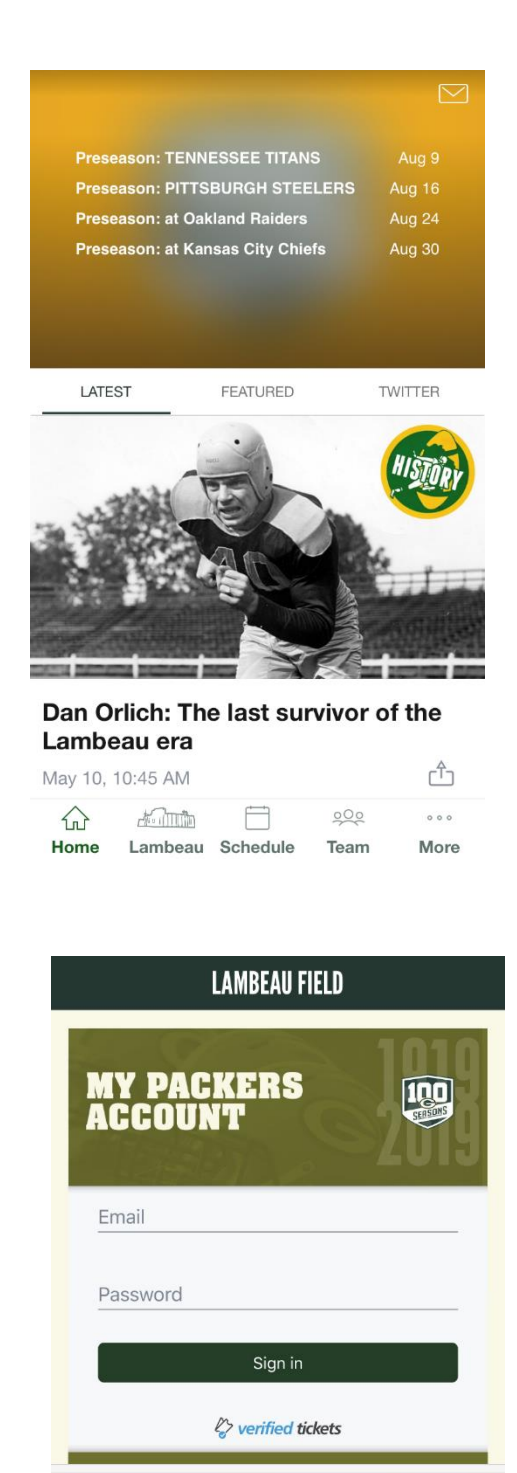

100

000

Team

000

More

TICKET OFFICE

പ്പാന്ത

Lambeau Schedule

Home

. . .

- 1) Download the Packers app to your mobile device and open it.
- 2) Click on "Lambeau" on the bottom of the screen.

3) Click on "My Packers Account".

| <       | MY EVENTS                                                                                    |  |
|---------|----------------------------------------------------------------------------------------------|--|
| ſ       | Access season and single game<br>tickets purchased or accepted with<br>your Packers account. |  |
|         | Sign in to Packers                                                                           |  |
|         | Forgot password?<br>Tap "Sign In" on the next screen to reset it.                            |  |
| ſ       | Access and manage single game<br>tickets purchased from<br>Ticketmaster.                     |  |
|         | Sign in to Ticketmaster                                                                      |  |
|         | Version 1.3.1                                                                                |  |
| ි<br>Ho | me Lambeau Schedule Team More                                                                |  |

| 4) C | Click "Sign | in to | Packers". |
|------|-------------|-------|-----------|
|------|-------------|-------|-----------|

| Cancel   | Sign In                     |  |
|----------|-----------------------------|--|
|          |                             |  |
|          |                             |  |
|          |                             |  |
| Please   | sign in to continue to your |  |
| My Gre   | en Bay Packers Account      |  |
|          |                             |  |
|          |                             |  |
| Email    |                             |  |
|          |                             |  |
| Password |                             |  |
|          |                             |  |
|          | Sign in                     |  |
|          | A.                          |  |
|          | Verified tickets            |  |
|          |                             |  |
|          |                             |  |
|          |                             |  |

5) Enter the email address and password associated with your Packers account.

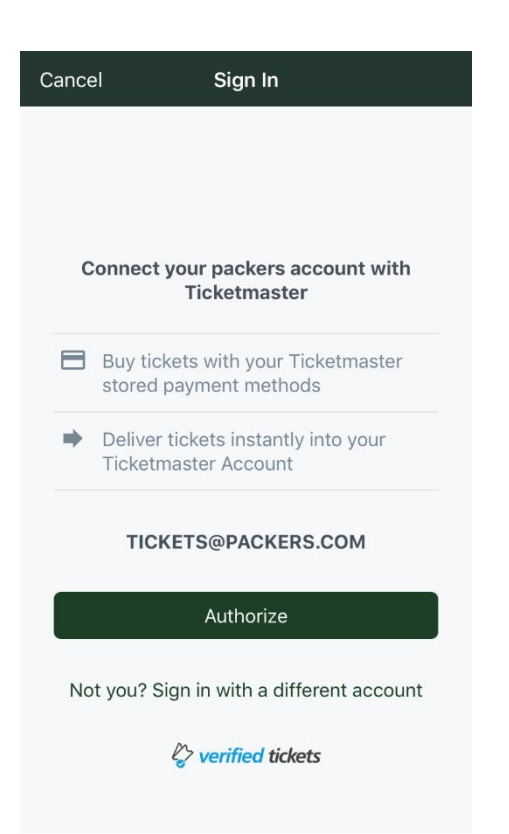

6) Click on "Authorize".

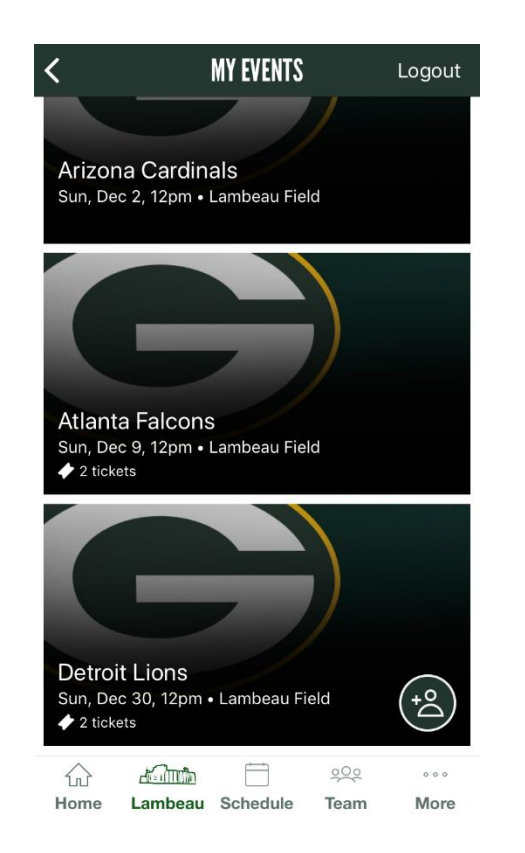

7) Select the game you would like to manage.

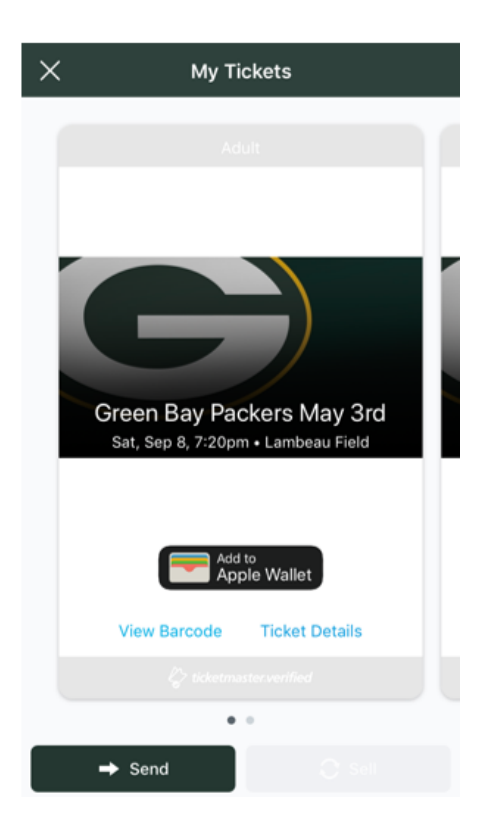

| ×       | My Tickets      | ;           |
|---------|-----------------|-------------|
|         | Adult           |             |
|         | SELECT SEATS TO | SEND        |
| Sec 100 | , Row 23        | 🛷 3 tickets |

| SEAT 3 | SEAT 23 | SEAT 24 |
|--------|---------|---------|
| 0      |         |         |

8) Click on "Send" on the bottom left.

 Check the seats you would like to send and click on "Send Tickets" on the bottom right.

| ×          | My Tickets       |  |
|------------|------------------|--|
|            |                  |  |
|            | Adult            |  |
|            |                  |  |
|            | CT SEATS TO SEND |  |
|            | 3 🛷 3 tickets    |  |
|            | SEAT 23 SEAT 24  |  |
| 0          | 0 0              |  |
|            | < │              |  |
| Message Ma | il More          |  |
|            |                  |  |
| •••        |                  |  |
| More       |                  |  |
| Cancel     |                  |  |

Sent from my iPhone

10) Choose the method you would like to send the tickets by (text message or email). We chose email for this guide.

11) Enter the email address of the person you are sending them to.
You may also write text in the message if you choose, but you will want to be careful not to edit
Ticketmaster link. Click "Send" on the top right.

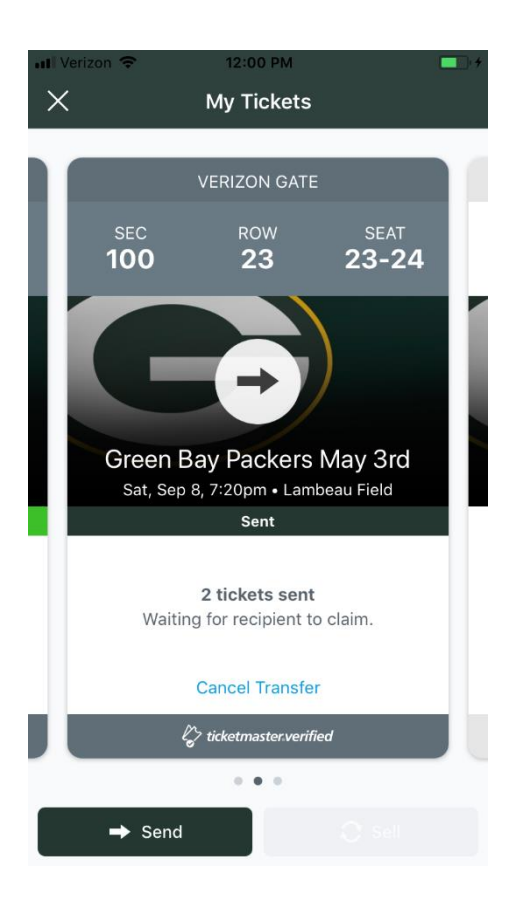

12) The tickets are now sent by email to your guest.